# Simple Message Notification

# **Best Practices**

 Issue
 01

 Date
 2024-12-17

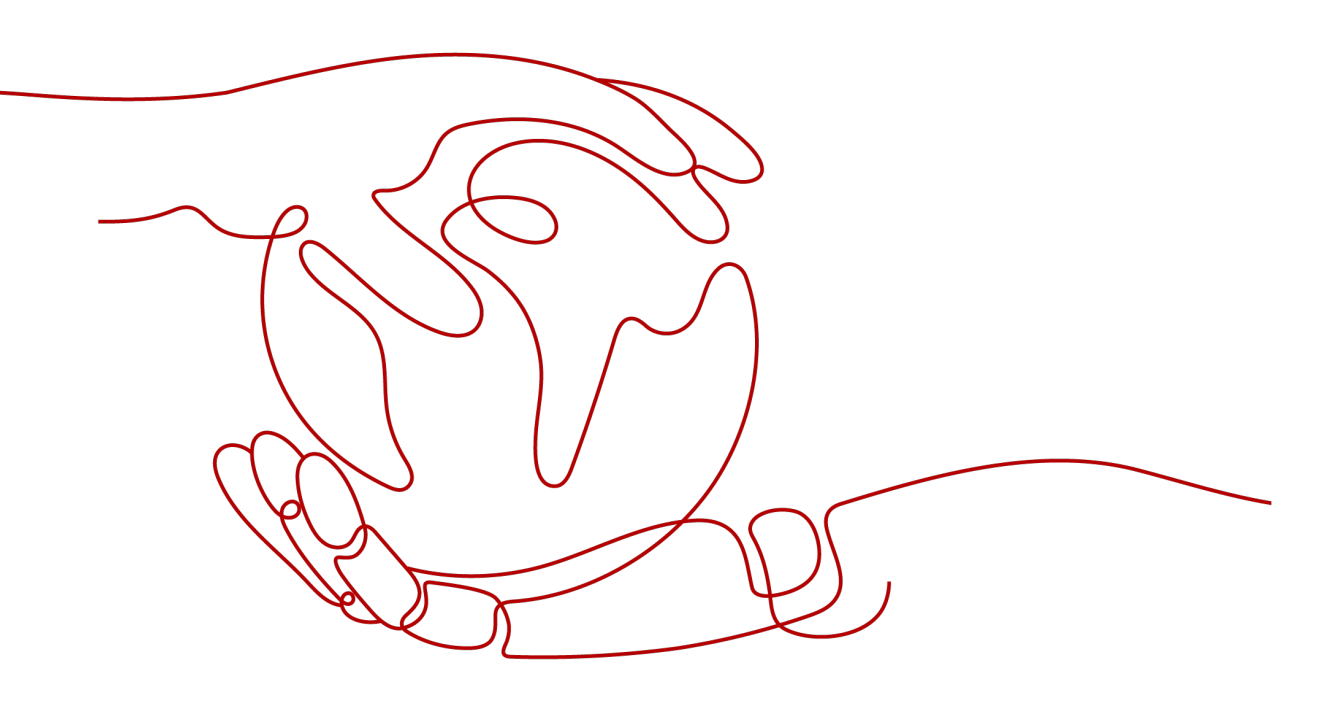

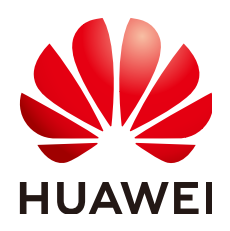

HUAWEI TECHNOLOGIES CO., LTD.

#### Copyright © Huawei Technologies Co., Ltd. 2024. All rights reserved.

No part of this document may be reproduced or transmitted in any form or by any means without prior written consent of Huawei Technologies Co., Ltd.

#### **Trademarks and Permissions**

NUAWEI and other Huawei trademarks are trademarks of Huawei Technologies Co., Ltd. All other trademarks and trade names mentioned in this document are the property of their respective holders.

#### Notice

The purchased products, services and features are stipulated by the contract made between Huawei and the customer. All or part of the products, services and features described in this document may not be within the purchase scope or the usage scope. Unless otherwise specified in the contract, all statements, information, and recommendations in this document are provided "AS IS" without warranties, guarantees or representations of any kind, either express or implied.

The information in this document is subject to change without notice. Every effort has been made in the preparation of this document to ensure accuracy of the contents, but all statements, information, and recommendations in this document do not constitute a warranty of any kind, express or implied.

# **Security Declaration**

# Vulnerability

Huawei's regulations on product vulnerability management are subject to the *Vul. Response Process.* For details about this process, visit the following web page:

https://www.huawei.com/en/psirt/vul-response-process

For vulnerability information, enterprise customers can visit the following web page: <u>https://securitybulletin.huawei.com/enterprise/en/security-advisory</u>

# **Contents**

# Using FunctionGraph to Forward SMN Messages to Slack

## **Scenarios**

This section described how to use FunctionGraph to forward SMN messages to Slack. Slack, developed by Slack Technologies, is cloud-based instant messaging software. Slack does not have an API to receive HTTPS messages sent from SMN. So, you cannot directly add a Slack subscription to receive SMN notifications. Instead, you need to use FunctionGraph to forward messages to a specified URL.

#### Prerequisites

- You have created an SMN message topic, for example, **smn-test**. For details, see **Creating a Topic**.
- You have downloaded Slack.

#### Procedure

To use FunctionGraph to send SMN messages to Slack, perform the following operations:

- 1. Configuring Slack
- 2. Configuring FunctionGraph
- 3. Configuring SMN

## **Configuring Slack**

#### **NOTE**

The following operations are for reference only. For details, visit the **Slack website**.

1. Create or select a channel on Slack.

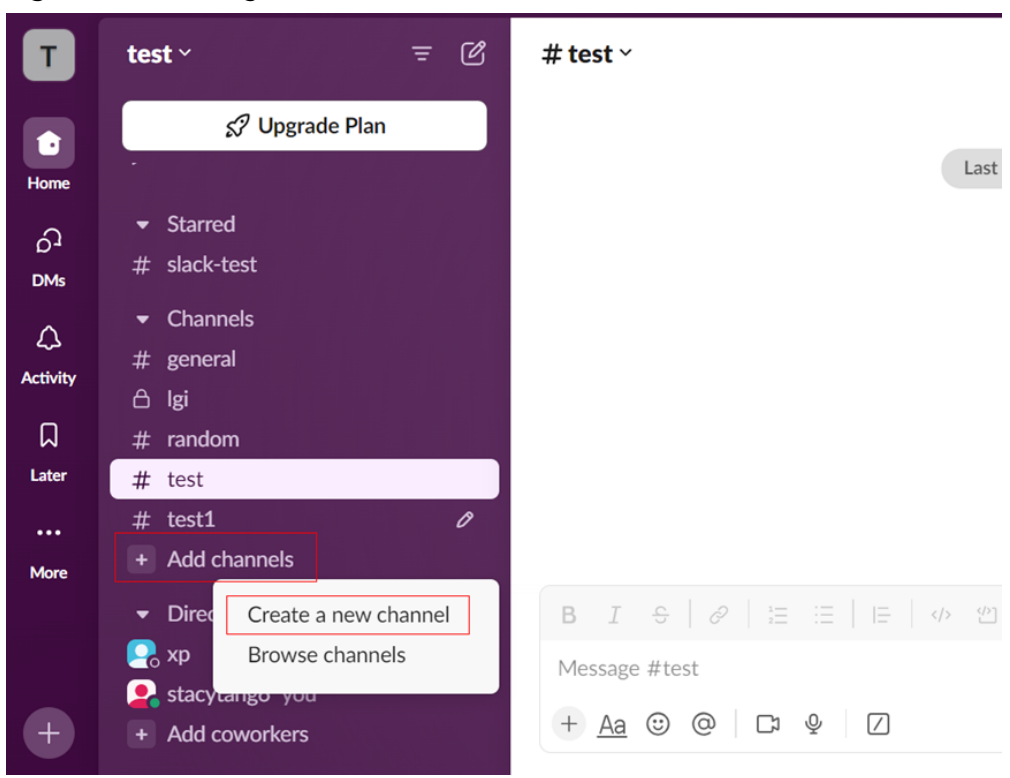

Figure 1-1 Creating a channel

2. Choose **Apps** > **Manage** > **Browse apps**.

#### Figure 1-2 Choosing Apps

| More | <ul><li>+ Add coworkers</li><li>✓ Apps ✓</li></ul> | configuration subscription-configuration<br>a3e0c<br>**Firing** |
|------|----------------------------------------------------|-----------------------------------------------------------------|
|      | +<br>Manage                                        | > Browse apps                                                   |
|      |                                                    | - appID = 8c                                                    |

3. Search for Incoming Webhooks and click Add.

Figure 1-3 Adding Incoming Webhooks

|      | ÷                                               | $\rightarrow$ $\bigcirc$ | Search grafana2slack                                                                    | Q                                                                                 | 0             |
|------|-------------------------------------------------|--------------------------|-----------------------------------------------------------------------------------------|-----------------------------------------------------------------------------------|---------------|
| G    | Automations                                     |                          | Apps                                                                                    |                                                                                   | App Directory |
| Û    | & Workflow builder                              | C                        | Q Incoming Webhooks                                                                     |                                                                                   | 8             |
| Home | <ul> <li>Apps</li> <li>App Directory</li> </ul> | C                        | Search results           Incoming WebHooks           Send data into Slack in real-time. |                                                                                   | st Filter     |
| More |                                                 |                          | Available Apps  Incoming WebHooks Send data into Slack in real-time  Add                | SnipForm for Slack<br>Send your form submissions to a Slack<br>your choice<br>Add | k channel of  |

Click **Configuration** to go to the configuration page and obtain the Webhook 4. URL.

Figure 1-4 Clicking Configuration

**Incoming WebHooks** 

|               | Incoming WebHooks                                                                                                    |
|---------------|----------------------------------------------------------------------------------------------------|
|               | Please note, this is a legacy custom integration - an outdated wa deprecated and possibly removed in the future. We do not recom |
|               | Incoming Webhooks are a simple way to post messages from expayload, which includes the message and a few other optional (        |
|               | Message Attachments can also be used in Incoming Webhooks                                                                        |
|               |                                                                                                    |
| Configuration |                                                                                                    |

### Figure 1-5 Obtaining the Webhook URL

| < Browse Apps               |                                                                                                    |
|-----------------------------|----------------------------------------------------------------------------------------------------|
| Q                           | Description Configuration Security & Compliance                                                                                                    |
| 6                           | This app was made by Slack.<br>This app was made by a member of the Slack team to help connect Slack with a third-party<br>service; these apps may not be tested, documented, or supported by Slack in the way we<br>support our core offerings, like Slack Enterprise Grid and Slack for Teams. You may provide |
| Add to Slack                | feedback about these apps at feedback@slack.com.<br>It only uses data Slack already has access to (view our Privacy Policy to learn more).By<br>enabling and/or using this app, you may be connecting with a service that is not part of<br>Slack.                                                               |
| Privacy policy     60 Terms | Configurations                                                                                                    |
|                             | Posts to #test-grafana-to-slack as incoming-webhook QinLai H on Apr 10, 2024                                                                                                    |

5. Save the obtained Webhook URL.

#### Figure 1-6 Saving the Webhook URL

| Learn how to send richly-formatted messa                        | ges to your Incoming Webhook.       | expan     |
|-----------------------------------------------------------------|-------------------------------------|-----------|
|                                                                 |                                     |           |
| Integration Settings                                            |                                     |           |
| Post to Channel                                                 |                                     |           |
| Messages that are sent to the incoming                          | # test-grafana-to-slack             | •         |
|                                                                 | or create a nev                     | v channel |
| Webhook URL                                                     |                                     |           |
| Send your JSON payloads to this URL.<br>Show setup instructions | https://hooks.slack.com/services/T( |           |
| -                                                               | Copy URL • Re                       | egenerate |
|                                                                 |                                     |           |
| Descriptive Label                                               |                                     |           |

# Configuring FunctionGraph

- Log in to the FunctionGraph console. In the navigation pane, choose Functions > Function List.
- 2. Click **Create Function** in the upper right corner and choose **Select template**.
- 3. Select the template shown in **Figure 1-7** and click **Configure**.

#### Figure 1-7 Selecting a template

| ate With                                                                          |                                                                      |                                                             |             |
|-----------------------------------------------------------------------------------|----------------------------------------------------------------------|-------------------------------------------------------------|-------------|
| Create from scratch<br>Create a function with your own code.                      | Container Image<br>Select an image to deploy your function.          | Select template<br>Create a function using the sample code. |             |
| nter a template name.                                                             |                                                                      |                                                             | ۵) (        |
| Function All Event Function HTTP Function                                         |                                                                      |                                                             |             |
| Scenario All Basic function usage Data processing D                               | Nata synchronization Edge computing File processing Image processing | Message processing Text recognition Voice analysis          |             |
| Bervice All APIG CDN CTS DEW                                                      | DIS ECS EVS FRS FunctionGraph Image Kafka                            | LTS Moderation OBS OCR OMS RDS                              | SIS SMN VBS |
| Runtime All Http Node js 12.13 Node js 6.10                                       | Node js 8.10 PHP 7.3 Python 2.7 Python 3.9 Python 3.9                |                                                             |             |
| Basic function usage Met                                                          | ssapa processing                                                     |                                                             |             |
| Rustime 🌪 Pythen3.6 R<br>Service 🥅 SMN S                                          | Ruttime 🥐 Pythen3.6<br>Service 📮 SMN                                 |                                                             |             |
| Periodically call specified APIs to monitor their availability and latency, a Run | ns in response to SMN messages to print their contents and subjects. |                                                             |             |

4. Set the function name, select an agency, retain default values for other parameters, and click **Create Function**.

Figure 1-8 Configuring basic information

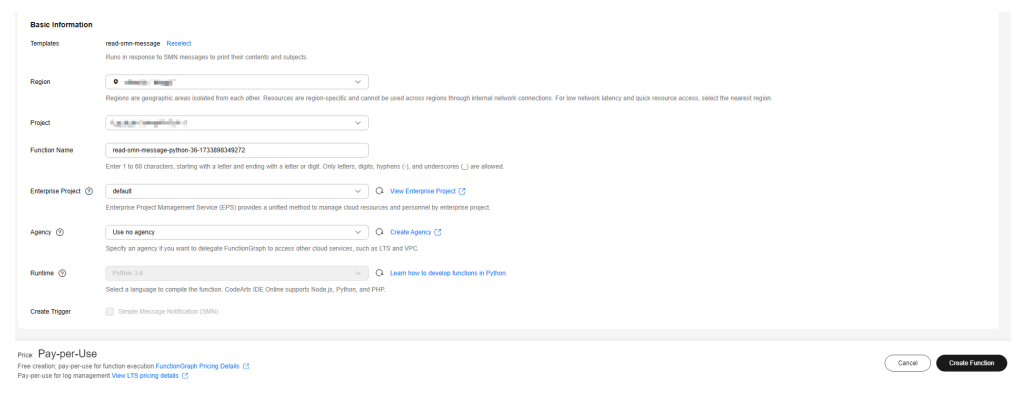

5. On the configuration details page, click the **Code** tab and edit the code in **index.py**.

#### Figure 1-9 Editing the code

| read-amn-message-python-36-1733 @/venion latest •                                                                                                    | Copy URN Disable Function Operation V                                                                                                    |  |  |  |
|----------------------------------------------------------------------------------------------------|----------------------------------------------------------------------------------------------------|--|--|--|
| Function Into                                                                                                    |                                                                                                    |  |  |  |
| Read-strict metrics to a constraint of the strict stream of the stream of the stream o       | Description:<br><br>Latt Usebanet<br>Description 12034<br>Function 12034<br>Another State 1402<br>Another State 1402 |  |  |  |
| Code Monitoring Version Alases Configuration                                                                                                    |                                                                                                    |  |  |  |
| The Det Setting                                                                                                    | Vew Dependencies                                                                                                    |  |  |  |
| 6 Project     Configure Nati Givent     V     Red     Diptory                                                                                                    |                                                                                                    |  |  |  |
| <pre>Improve Interpretation of a series of a series of</pre> | ates a message header, and message in \$900                                                                                                    |  |  |  |

The following is an example of the code sent to Slack: (In actual use, set **webhook\_url** to the Webhook URL obtained from Slack or perform other operations as required.)

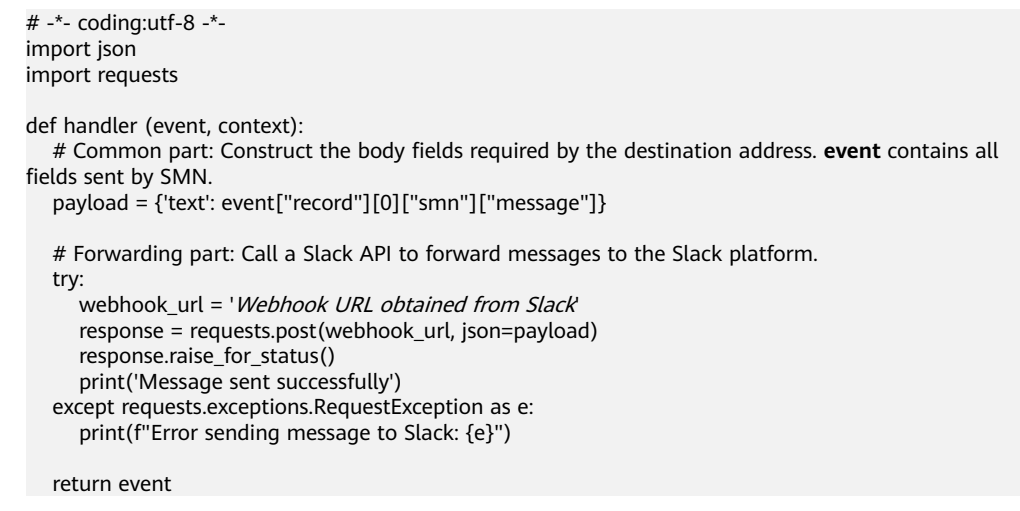

- 6. After the editing is complete, press **Ctrl+S** to save the modification and update the code.
- 7. Click Create Trigger.
- 8. Set the following parameters:
  - Trigger Type: Select Simple Message Notification (SMN).
  - **Topic Name**: Select a topic, for example, **smn-test**.

#### Figure 1-10 Creating a trigger

| Create Trigger |                                   |   |                  | $\times$ |
|----------------|-----------------------------------|---|------------------|----------|
| Trigger Type   | Simple Message Notification (SMN) | ~ |                  |          |
| * Topic Name   | 44 sidds satisfied in             | ~ | Q Create Topic 🖸 |          |

9. Click **OK**. After the topic is created, all messages sent to the topic are forwarded to the destination address through FunctionGraph.

# **Configuring SMN**

- Log in to the SMN console. In the navigation pane, choose Topic Management > Topics.
- 2. Locate the topic **smn-test** and click **Add Subscription** in the **Operation** column.
- 3. Set the following parameters:
  - Protocol: Select FunctionGraph (function).
  - **Endpoint**: Select a created function, for example, **smn-test**.

Figure 1-11 Adding a subscription

| Basic Informa | tion                                |              |  |
|---------------|-------------------------------------|--------------|--|
| Topic Name    | 1000 Contractor (1000)              |              |  |
| * Protocol    | FunctionGraph (function)            |              |  |
| * Endpoint    | urn:fss: .0ebd63cf018091<br>Name: r | Add Endpoint |  |
| Version       | ~                                   |              |  |
| Description   |                                     |              |  |

- 4. Click OK.
- 5. Locate the topic **smn-test** and click **Publish Message** in the **Operation** column.
- 6. Set the following parameters:
  - Message Format: Text
  - Message Content: Enter the message content.
- 7. Click **OK**.

## Viewing the Received Message

After a message is published, you can receive the message on Slack. Figure 1-12 shows an example.

Figure 1-12 Message received on Slack

| 11:23 🔌                                                                                                    |                            | ::!! 🗢 | •    |  |
|----------------------------------------------------------------------------------------------------|----------------------------|--------|------|--|
| < Thread<br>#test                                                                                                    | I                          | Ð      | ត    |  |
| incomi<br>Today at                                                                                                    | ng-webhook APF<br>10:59 AM | 2      |      |  |
| <ul> <li>[Critical Alarm]Dear</li> <li>The CPU Usage of Document Database Service-Document Database Instances,Document Database Node</li> <li>(Private IP Address:</li> <li>, ID:</li> <li>ocument Database Node:</li> <li>Current Data:</li> <li>at 06 13, 2024 14:59:00 GMT+08:00 triggered an alarm,Alarm Rule Name:</li> <li>You can log in to the Cloud Eye console to view details.</li> </ul> |                            |        |      |  |
| Reply in T                                                                                                    | hread G                    |        |      |  |
| + Add a re                                                                                                    | eply                       |        | Ŷ    |  |
| Home                                                                                                    | DMs                        | Activ  | vity |  |